## Upute za preuzimanje i spremanje na računalo excel Intrastat obrasca

Smjernice za korisnike Verzija CIWS 29.10.2020.

## Upute za preuzimanje i spremanje na računalo excel Intrastat obrasca

Klikom započinje preuzimanje (download) mape koja je u komprimiranom(.zip) formatu. Nakon što je mapa preuzeta, potrebno je raspakirati istu negdje na Vaše računalo (7zip, WinRAR...). Nakon što utvrdite mjesto na računalu gdje ćete pohraniti svoj obrazac, desnim klikom na mapu odaberete raspakiraj ovdje (extract here) i mapa će se raspakirati.

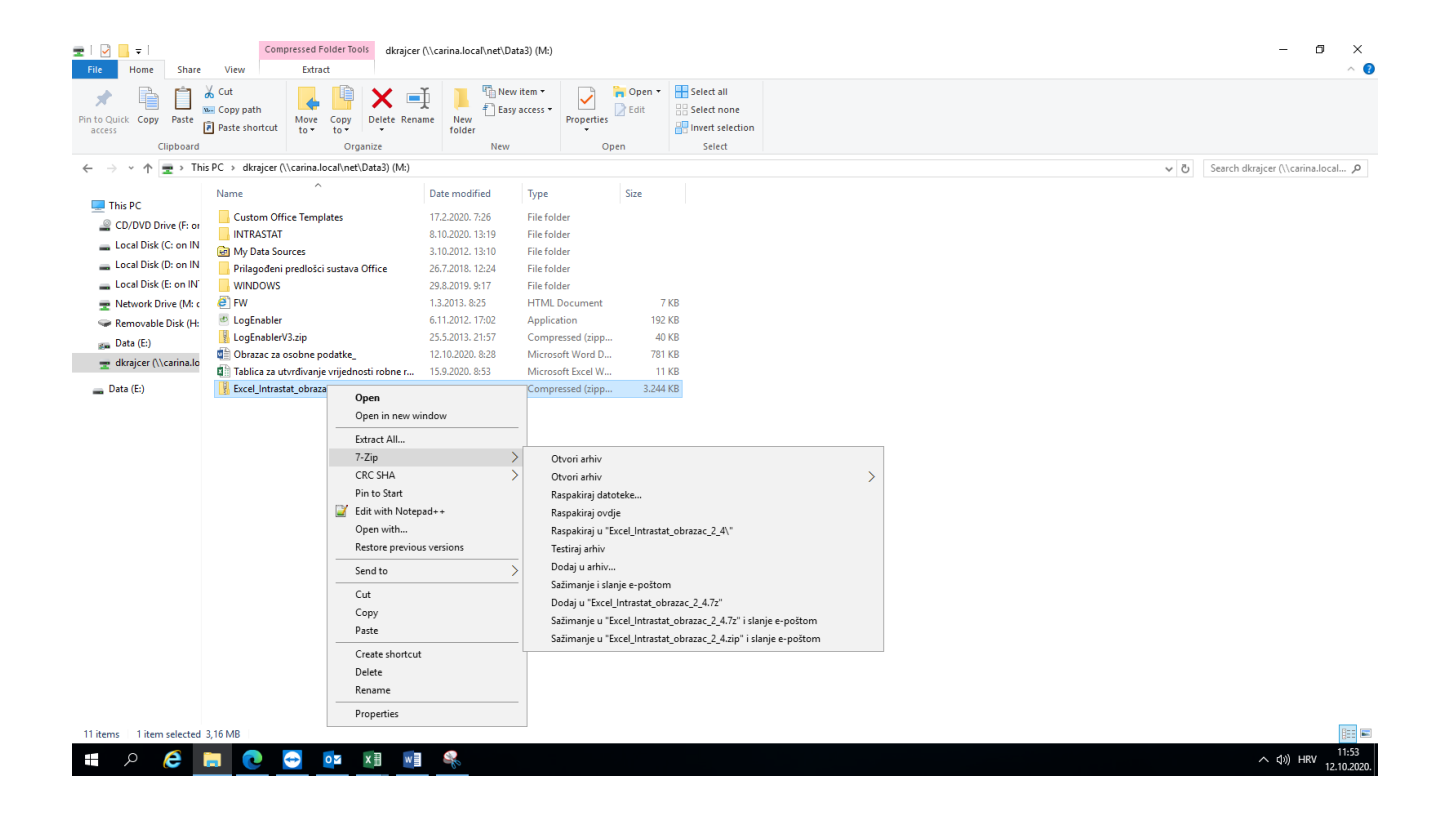

Mapa s obrascem sadrži 5 datoteka. Excel intrastat obrazac (1 datoteka), xml shemu (3 datoteke) i Uputu za popunjavanje Intrastat obrasca (pdf-1 datoteka). Vrlo je važno da excel obrazac i xml shema datoteke uvijek budu zajedno u istoj mapi.

| File Home Share                                                                                                    | stat_obrazac_2_4   View   Cut   Copy path   Paste shortcut                                         | Move Copy<br>to *                  | Delete Rena | The New Tolder                                                                                                | w item ▼<br>sy access ▼                                          | Properties                                                                           | pen Y                                      | Select all |   |  |            | -                               | 5 ×<br>^ (3     |
|----------------------------------------------------------------------------------------------------|----------------------------------------------------------------------------------------------------|------------------------------------|-------------|----------------------------------------------------------------------------------------------------|------------------------------------------------------------------|--------------------------------------------------------------------------------------|--------------------------------------------|------------|---|--|------------|---------------------------------|-----------------|
|                                                                                                    | is PC > Removable f                                                                                | Urgi<br>)isk (H: on INTC           | *****       | iranie 08 10 > Evce                                                                                           | l Intrastat o                                                    | open                                                                                 |                                            | Select     |   |  | - <i>1</i> | Search Eycel Interacted         | obrazac C       |
| This PC<br>Ch/DVD Drive (Fi or<br>Local Disk (C on IN<br>Local Disk (C on IN<br>Local Disk (C on IN<br>Network Drive (M.c<br>Removable Disk (H<br>Data (E)<br>dkrajcer (\\carina.lo<br>Data (E) | Name<br>옮 instReeTypes<br>옮 instComplexTy<br>옮 instri002a<br>(에 Intrastat_Obra:<br>윤 Upute za popu | pes<br>rac_2.4<br>njavanje Intrast | at obrasca  | Dete modified<br>5.10.2020. 8:28<br>17.7.2020. 8:21<br>17.7.2020. 8:21<br>8.10.2020. 12:10<br>17.7.2020. 8:21 | Type<br>XML Sc<br>XML Sc<br>XML Sc<br>XML Sc<br>Microsc<br>Adobe | Siz<br>hema File<br>hema File<br>hema File<br>hema File<br>oft Excel 97<br>Acrobat D | 9 KB<br>3 KB<br>4 KB<br>3.084 KB<br>487 KB |            |   |  | • 0        | Search Exce <sub>u</sub> ntrasa | UDDIazac )      |
|                                                                                                    |                                                                                                    |                                    |             |                                                                                                    |                                                                  |                                                                                      |                                            |            | _ |  |            |                                 |                 |
| o items                                                                                                    |                                                                                                    |                                    | <b>1</b> 11 |                                                                                                    |                                                                  |                                                                                      |                                            |            |   |  |            |                                 | 10:39           |
| - P (C)                                                                                                    | 🗖 🕐 🔄                                                                                              | • <mark>•</mark> ⊻                 | X 🗄 🛛 🗤     |                                                                                                    |                                                                  |                                                                                      |                                            |            |   |  |            | へ dw) H                         | HRV 12.10.2020. |

Najbolje je izvornu mapu ostaviti kao original na Vašem računalu i svaki mjesec kopirati prilikom ispunjavanja novog obrasca za novo izvještajno razdoblje. Ne preporučamo prepisivanje obrazaca jednog preko drugog iz mjeseca u mjesec, već za svaki mjesec iz izvornog kopirate i kreirate novu mapu i tako ih čuvate na svom računalu za potrebe eventualnih ispravaka ili provjere podataka nakon slanja u Intrastat sustav.

## Intrastat Helpdesk:

## (00385) 42/ 23 42 55

Intrastat.helpdesk@carina.hr